1. LogIn mit den Zugriffsdaten der Jade Hochschule

| JADE HOCHSCHULE<br>Wilhelmstaven Oldenburg Eisfleth |         |               |           | Suche Login/Logout English |
|-----------------------------------------------------|---------|---------------|-----------|----------------------------|
| Unsere Hochschule                                   | Studium | Weiterbildung | Forschung | International              |
| Hochschulwahle                                      | n 2024  |               |           |                            |

Wahlen der Studierendenschaft zum Studierendenparlament und zu den Fachschaftsräten im WiSe 2024/25 bitte klicken Sie jetzt auf den nachfolgenden Link. Sie werden dann zum Wahlserver weitergeleitet.

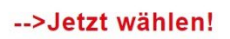

Hinweis: dieser Link ist nur für kurze Zeit gültig.

2. Sie gelangen zur Auswahlseite mit einer Übersicht der Stimmzettel (Ihres Wahlbereiches!)

|                                                                                   | U Ausloggen           |
|-----------------------------------------------------------------------------------|-----------------------|
| 1 Auswahlseite                                                                    | 4 Bestätigung         |
| Auswahlseite O<br>Wählen Sie die Wahl aus, an der Sie teilnehmen möchten<br>Senat |                       |
| Senat<br>× Nicht gewählt                                                          | Zum Abstimmen klicken |
| Fachbereichsrat Wirtschaft und Gesellschaft                                       |                       |
| Fachbereichsrat Wirtschaft und Gesellschaft<br>× Nicht gewählt                    | Zum Abstimmen klicken |
| Fachschaftsrat Wirtschaft und Gesellschaft                                        |                       |
| Fachschaftsrat Wirtschaft und Gesellschaft<br>× Nicht gewählt                     | Zum Abstimmen klicken |
| Studierendenparlament                                                             |                       |
| Studierendenparlament<br>× Nicht gewählt                                          | Zum Abstimmen klicken |

## 3. Es erscheint eine kurze Anleitung, die bestätigt werden muss.

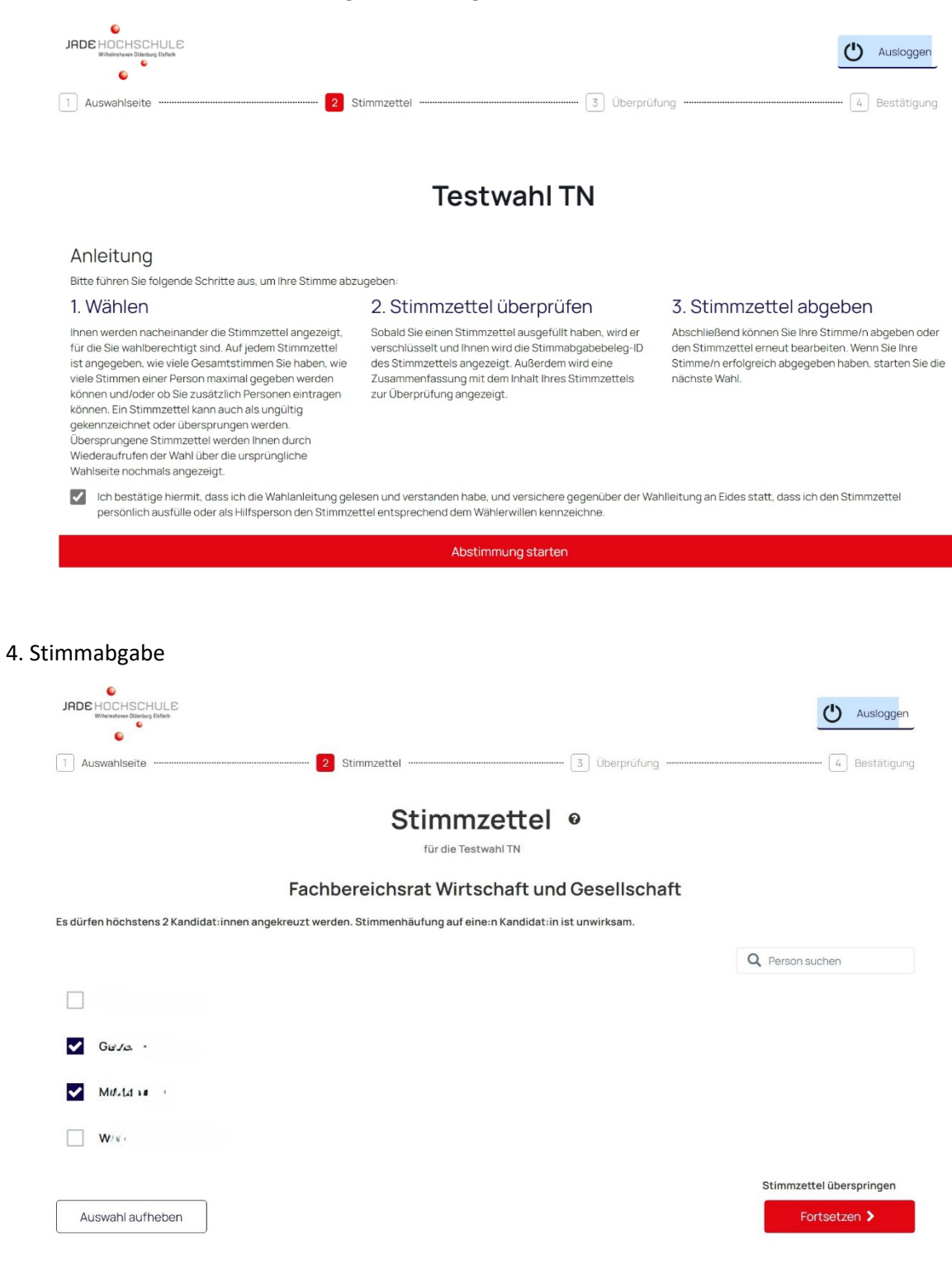

5. Überprüfung des Stimmzettels oder Fehleranzeige bei falscher Stimmabgabe

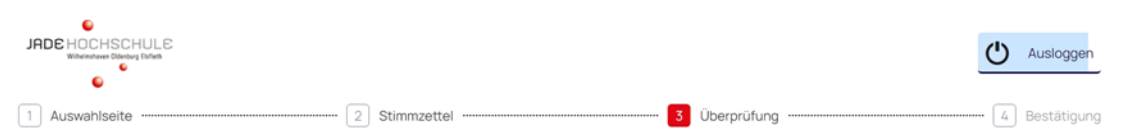

## Überprüfen Sie Ihren Stimmzettel @

Um Änderungen an Ihrer Auswahl vorzunehmen, klicken Sie auf die Schaltfläche "Erneut bearbeiten". Um Ihre Auswahl zu bestätigen, klicken Sie unten auf die Schaltfläche "Stimmzettel abgeben". Bitte beachten Sie, dass Sie mit der Abgabe Ihres Stimmzettels Ihre Stimme(n) abgegeben haben und Ihnen kein weiterer Stimmzettel für diese Wahl ausgehändigt wird.

Stimmzettel abgeben

## 1. Senat

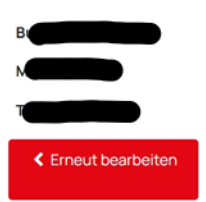

| Δ | Warnhinweis                                                                                                    | 8 |  |
|---|----------------------------------------------------------------------------------------------------|---|--|
|   | Einige Ihrer Antworten könnten den Stimmzettel in einer oder<br>mehreren Positionen ungültig machen:                                              |   |  |
|   | <ul> <li>'Studierendenparlament': 8 abgegebene Stimmen sind mehr<br/>als das erlaubte Maximum 7. Dies würde als ungültig<br/>gewertet.</li> </ul> |   |  |
|   | Zurück und überarbeiten Akzeptieren und fortfahren                                                                                                |   |  |

## 6. Verschlüsselung

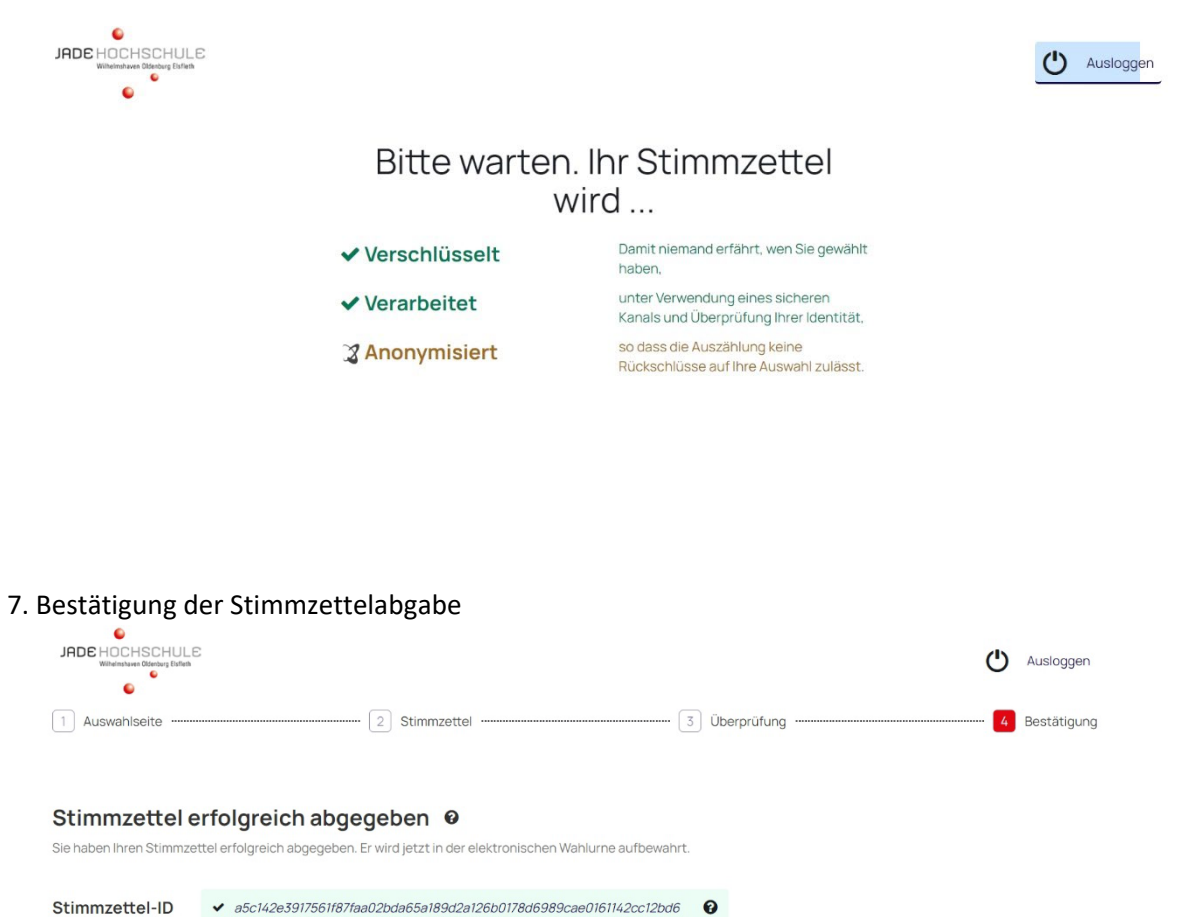

Überprüfen Sie, ob Ihr Stimmzettel abgegeben wurde Mit Hilfe des folgenden OR-Codes können Sie jederzeit überprüfen, ob Ihr Stimmzettel korrekt abgegeben wurde:

🔒 Drucken

Gehe zum nächsten Stimmzettel 8. Sie kommen wieder zur Auswahlseite für den nächsten Stimmzettel

|                                                                |                | Ausloggen     |
|----------------------------------------------------------------|----------------|---------------|
| 1 Auswahlseite                                                 | 3) Überprüfung | 4 Bestätigung |
| Auswahlseite 0                                                 |                |               |
| Wahlen Sie die Wahl aus, an der Sie teilnehmen möchten         |                |               |
|                                                                |                |               |
| Senat<br>✓ Gewählt                                             | Zum Abstimn    | nen klicken   |
| Fachbereichsrat Wirtschaft und Gesellschaft                    |                |               |
| Fachbereichsrat Wirtschaft und Gesellschaft<br>* Nicht gewählt | Zum Abstimm    | nen klicken   |
| Fachschaftsrat Wirtschaft und Gesellschaft                     |                |               |
| Fachschaftsrat Wirtschaft und Gesellschaft<br>× Nicht gewählt  | Zum Abstimm    | nen klicken   |
| Studierendenparlament                                          |                |               |
| Studierendenparlament<br>× Nicht gewählt                       | Zum Abstimn    | nen klicken   |

Aus Sicherheitsgründen ist der Token immer nur für kurze Zeit gültig. Die Wahl ist also zügig durchzuführen. Sollten Sie an einer Stelle zu länger brauchen, kann es zu einer Abmeldung kommen. Sollten Sie die Wahl noch nicht aktiv beendet haben, haben Sie dann die Möglichkeit sich erneut anzumelden.